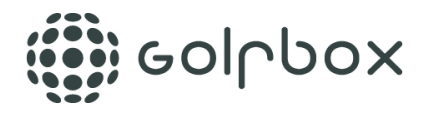

## SÅDAN GØR DU:

## LOGIN

Log på din personlige GolfBox profil (se vejledning <u>HER</u>)

## **UPLOAD PROFILBILLEDE**

• For at uploade et profilbillede skal man klikke på [Min forside] **[1]** i menuen i venstre side og [Ret profil] **[1]**.

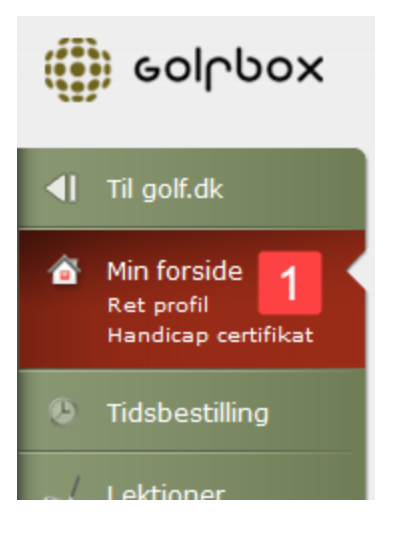

• Derefter klikker du på [Profilbillede] [1]

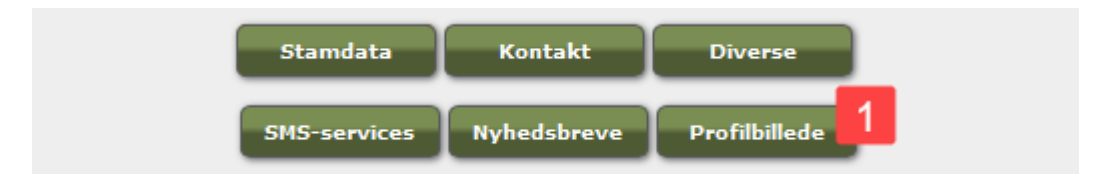

• Klik på [Vælg billede] **[1]** og find dit billede på din PC/Mac. Når du har fundet og åbnet det rigtige billede, skal du sætte flueben i feltet ud for [Jeg accepterer nedenstående betingelser] **[2]**, før du kan gemme billedet. Afslut med at klikke på [GEM] **[3]**.

**BEMÆRK...** For at du kan uploade et billede, er det nødvendigt at dit billede er gemt på din PC/Mac.

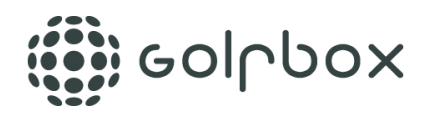

| Ret profil - Profilbillede                                                                                                    |
|----------------------------------------------------------------------------------------------------|
| 2<br>In a restruct medantianda betingeler                                                                                                    |
|                                                                                                    |
| <ul> <li>Billedet krænker ikke nogle ophavsrettigheder. Eventuelle krav fra tredjepart rettet mod<br/>GolfBox vil blive sendt videre til den person, der har krænket tredjeparts rettigheder.</li> <li>Billedet er ikke stødende, nedsættende, truende, personligt krænkende, injurierende,<br/>bagtalende eller strider mod gældende lovgivning.</li> <li>GolfBox kan til enhver tid slette billedet uden varsel, hvis det er i strid med disse betingelser.</li> <li>Billedet kan frit anvendes af GolfBox</li> </ul> |

Nu er dit billede uploadet og kan bruges i eks. turneringer.

## SLET ELLER SKIFT PROFILBILLEDE

• Du kan naturligvis altid slette eller skifte dit billede. Brug ovenstående fremgangsmåde og vælg blot [Slet billede], og upload evt. et nyt.

**BEMÆRK** ... Dit billede vil ikke blive slettet fra de turneringer hvor det allerede er brugt. Det vil heller ikke blive opdateret i turneringer hvor det allerede er brugt, i tilfælde af at du ændrer billede.